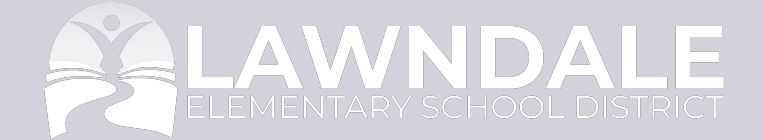

# II D PowerSchool

Parent Portal Information Información del portal para padres

## Overview. Visión general

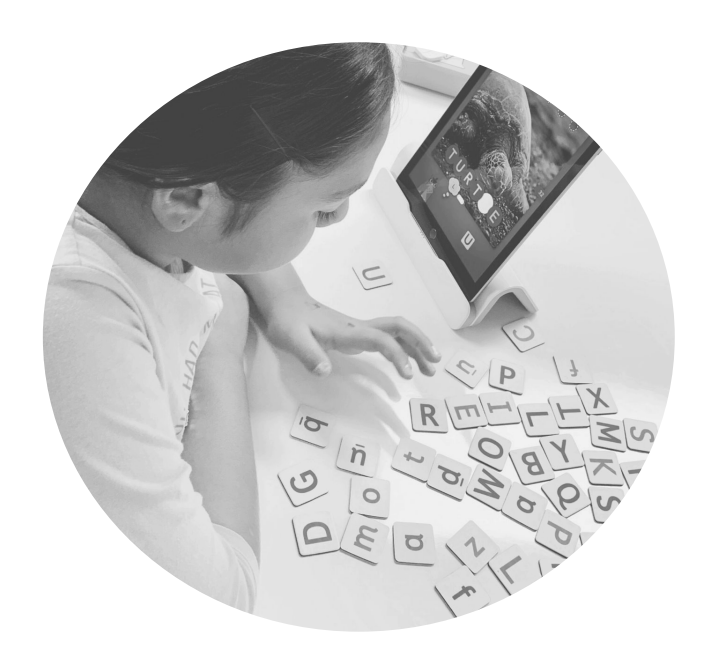

#### **Creating a PowerSchool Account** Crear una cuenta de PowerSchool

#### Accessing Test Scores Acceder a las puntuaciones de las pruebas

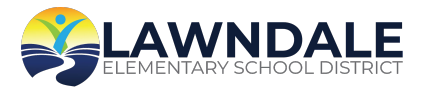

# **PowerSchool Parent Account.** Cuenta para padres de PowerSchool

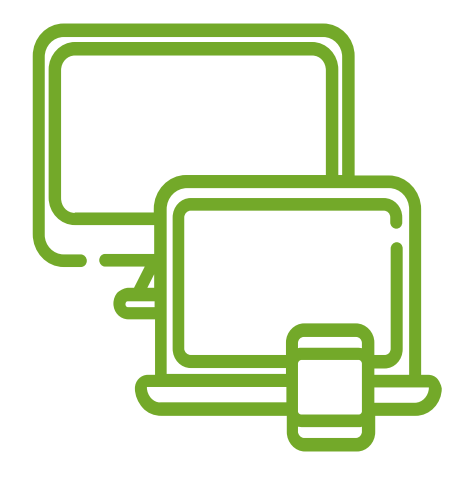

**Grades** Los grados

## Attendance

Asistencia

#### State Assessment Report Informe de evaluación estatal

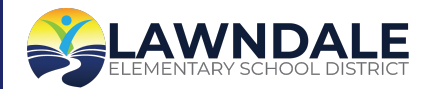

# Access ID and Access Password. ID de acceso y contraseña de acceso

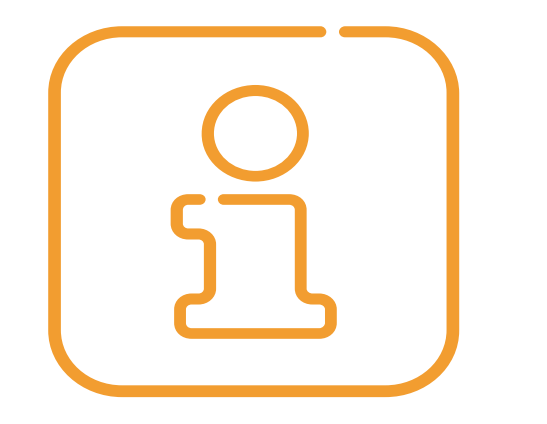

Contact your Community Liaison for your student(s) Access ID and Access Password

Comuníquese con su enlace comunitario para obtener el ID de acceso y la contraseña de acceso de su (s) estudiante (s)

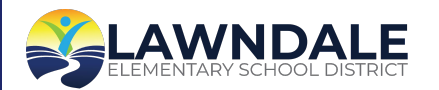

### LESD Code. Código de LESD

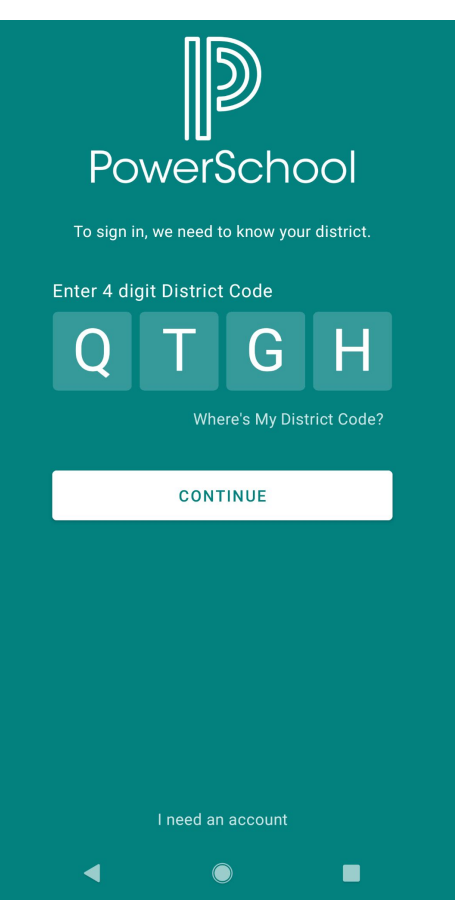

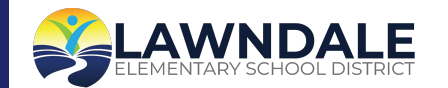

# **Creating an Account.** Creando una cuenta

#### Visit the Lawndale PowerSchool Website

#### Visite el sitio web de Lawndale PowerSchool

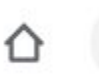

ps.lawndale.k12.ca.us/public/home.html

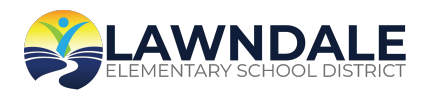

# **Click on the "Create Account" tab.** Haga clic en la pestaña "Crear cuenta"

DewerSchool SIS

#### **Student and Parent Sign In**

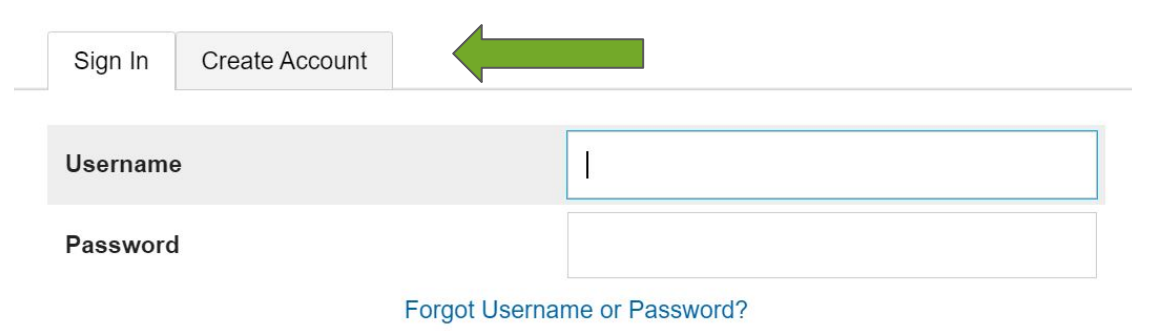

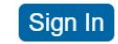

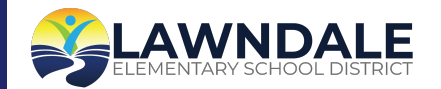

# **Click on the "Create Account" button at the bottom right.** Haga clic en el botón "Crear cuenta" en la parte inferior derecha.

PowerSchool SIS

#### **Student and Parent Sign In**

Sign In Create Account

#### **Create an Account**

Create a parent account that allows you to view all of your students with one account. You can also manage your account preferences. Learn more.

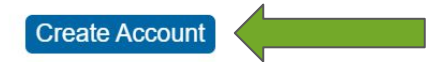

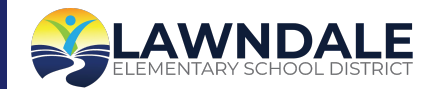

## **Complete the "Create Parent Account" form.** Complete el formulario "Crear cuenta para padres"

**Parent Account Details** 

| First Name        |  |
|-------------------|--|
| Last Name         |  |
| Email             |  |
| Re-enter Email    |  |
| Desired Username  |  |
| Password          |  |
| Re-enter Password |  |
|                   |  |

Password must:

•Be at least 8 characters long

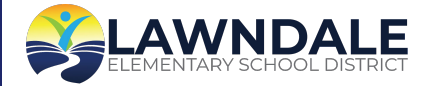

To link your student(s) to your account, enter their name(s), Access ID and Access Passwords. Enter information for all of your students and select your relationship to the student. Para vincular a su (s) estudiante (s) a su cuenta, ingrese su (s) nombre (s), identificación de acceso y contraseñas de acceso. Ingrese la información de todos sus estudiantes y seleccione su relación con el estudiante

#### Link Students to Account

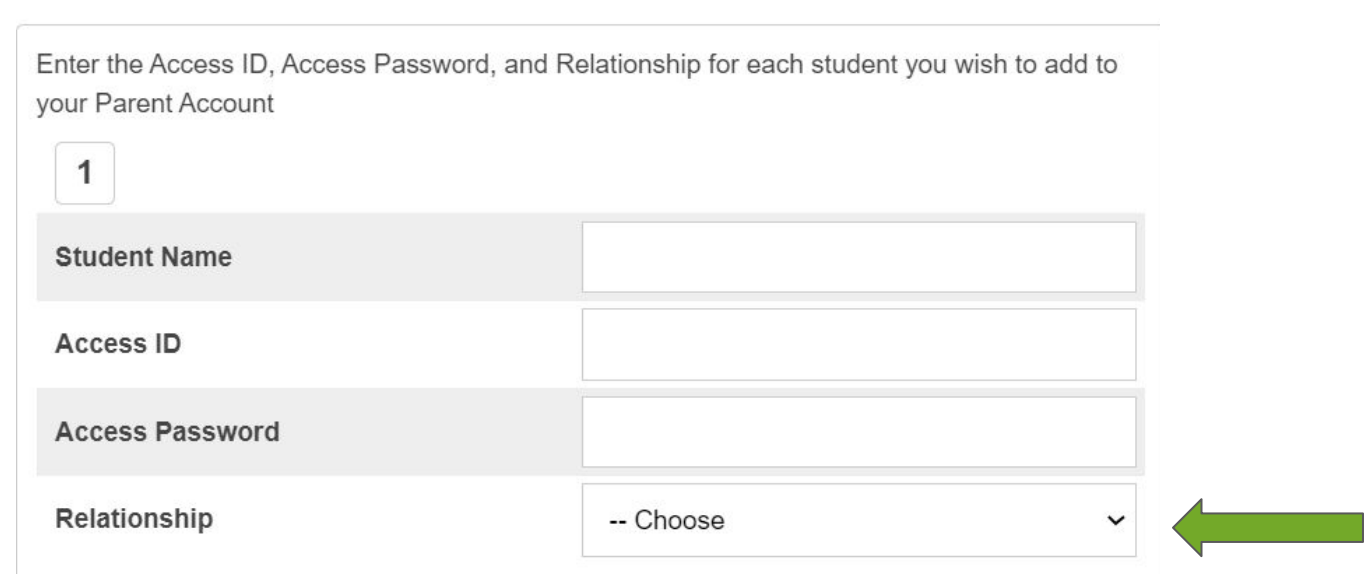

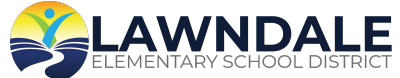

## Once your account is created, you will be asked to log in again. Una vez creada su cuenta, se le pedirá que inicie sesión nuevamente.

PowerSchool SIS

#### **Student and Parent Sign In**

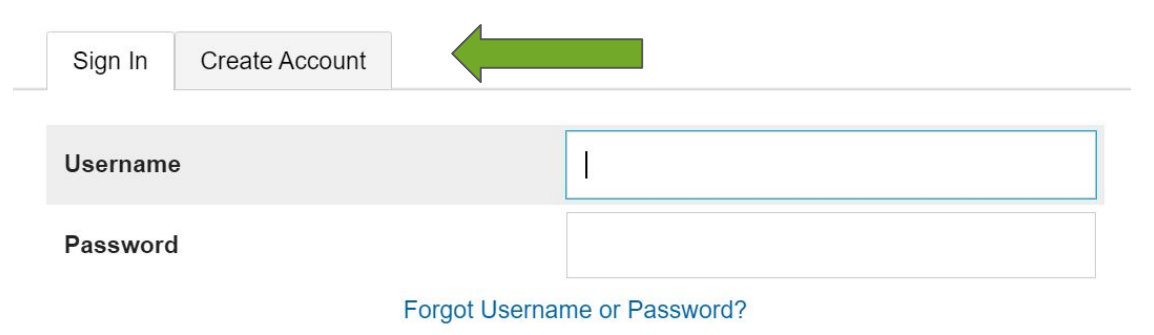

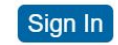

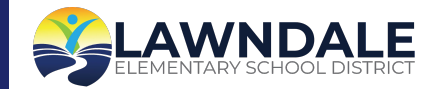

# Sample Student Score Page. Ejemplo de página de puntuación del estudiante.

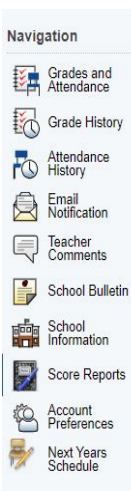

Student Score Reports (Assessments)

Access Student Score Reports (SSR) for assessments taken by this student

| Select Options  |                                                                                                    |         |      |       |                   |               |            |
|-----------------|----------------------------------------------------------------------------------------------------|---------|------|-------|-------------------|---------------|------------|
| Assessment      | All                                                                                                    | •       |      | 1     | School Year       | 2021 - 2022 🗸 |            |
|                 | All<br>CAASPP (Math/ELA/Science)<br>Alternate Assessment for Science (CAAS)<br>Spanish Assessment (CSA)<br>Science Test Assessment (CST)<br>ELPAC - Summative Assessment (ESA) |         |      |       |                   |               | Get Report |
| Assessment Name | ELPAC - Initial Assessment (EIA)                                                                                                    | anguage | Year | Grade | Score Report Link |               |            |
|                 | Standards-based Tests in Spanish (STS)                                                                                                    |         |      |       |                   |               |            |

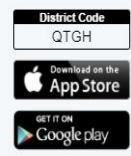

## ELPAC Summative Report. Informe sumativo de

#### ELPAC

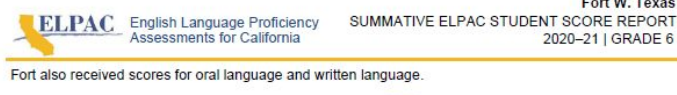

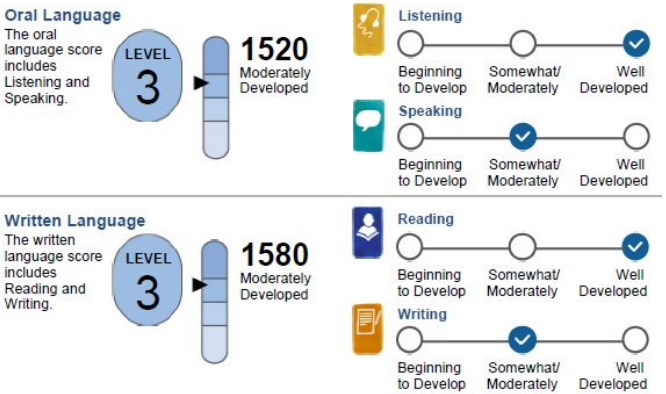

Fort W. Texas

2020-21 | GRADE 6

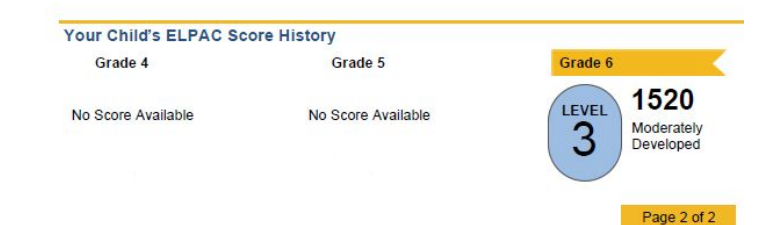

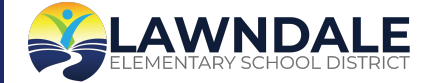

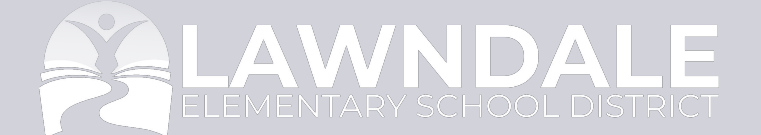

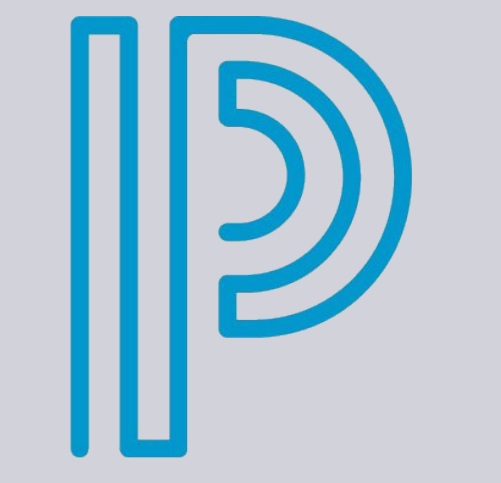

# PowerSchool Thank You